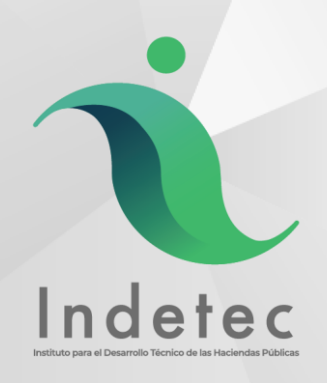

# Manual Instalación de Actualización 1.9.0.1

Sistema SAACG.NET

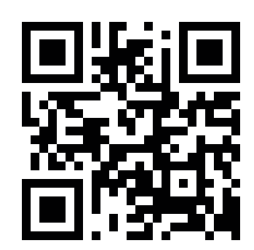

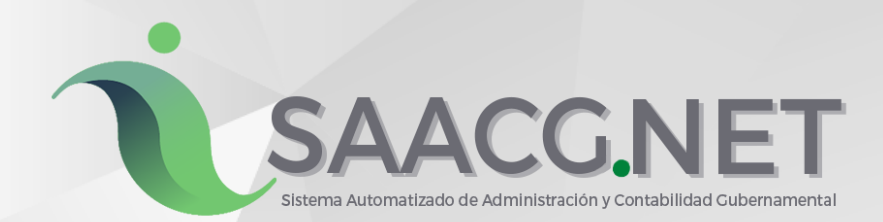

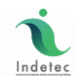

# **INFORMACIÓN GENERAL**

### DESCRIPCION ABREVIADA DEL DOCUMENTO

El presente documento describe los pasos necesarios para realizar la Instalación de la versión 1.9.0.1 mediante la cual se colocará la versión 1.9.0.1 para la apertura y operación del ejercicio 2019 y también la versión 1.8.1.2 para consultar el ejercicio 2018 o cualquier ejercicio anterior, permitiendo la regresión del ejercicio 2018 si fue actualizado a la versión 1.9.0.0 o versión 1.9.0.1

#### OBJETIVO

Lograr mediante esta guía que usuarios y personal de INDETEC cuenten con toda la información necesaria para realizar el proceso de **Instalación de la versión 1.9.0.1 y 1.8.1.2** al mismo tiempo.

#### ALCANCE

Mostrar los pasos necesarios para realizar Instalación de la versión 1.9.0.1 y 1.8.1.2, para la correcta operación del ejercicio 2019 en el SAACG.NET.

#### AUDIENCIA

Personal de soporte de INDETEC y usuarios del Sistema Automatizado de Administración y Contabilidad Gubernamental SAACG.NET.

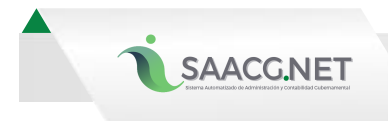

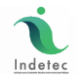

# **CONTENIDO**

| INFORMACIÓN GENERAL                                                                                             | 2  |
|----------------------------------------------------------------------------------------------------|----|
| CONTENIDO                                                                                                    | 3  |
| RECOMENDACIONES                                                                                                 | 4  |
| GUÍA RÁPIDA DEL PROCESO DE INSTALACIÓN                                                                          | 4  |
| INSTALAR LA VERSIÓN 1.9.0.1                                                                                     | 5  |
| INGRESAR AL EJERCICIO 2018 PARA SEGUIR LA CAPTURA DE INFORMACIÓN O PARA REIMPRIMIR REPORTES CON LA VERSIÓN 1812 | 10 |

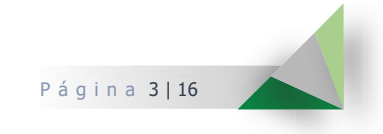

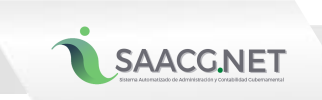

## RECOMENDACIONES

Algunas recomendaciones y aspectos importantes a tomar en cuenta antes de realizar la instalación de la versión 1.9.0.1 en el SAACG.NET son:

 Antes de realizar cualquier operación de cierre y apertura, generar un respaldo de la base de datos del ejercicio en el que desea aplicar la actualización, para que, en caso de equivocación, se cuente con un punto de regreso.

# **GUÍA RÁPIDA DEL PROCESO DE INSTALACIÓN**

En caso de ya contar con la versión 1.9.0.0 y tener abierto el ejercicio 2019, los pasos generales para realizar la actualización 1.9.0.1 en el SAACG.NET son:

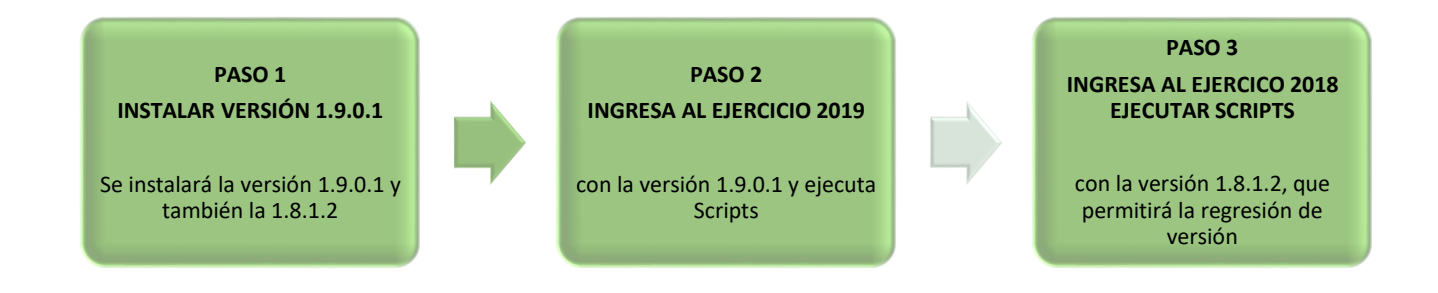

Para conocer el detalle de cada uno de los pasos a seguir del proceso de instalación de la versión 1.9.0.1 y 1.8.1.2, continúe la consulta a este manual.

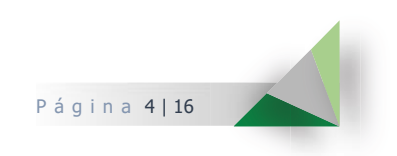

Indeted

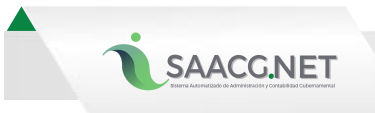

# **INSTALAR LA VERSIÓN 1.9.0.1**

1. Descargar el actualizador Versión 1.9.0.1 desde la página del SAACG.NET dando clic Aquí

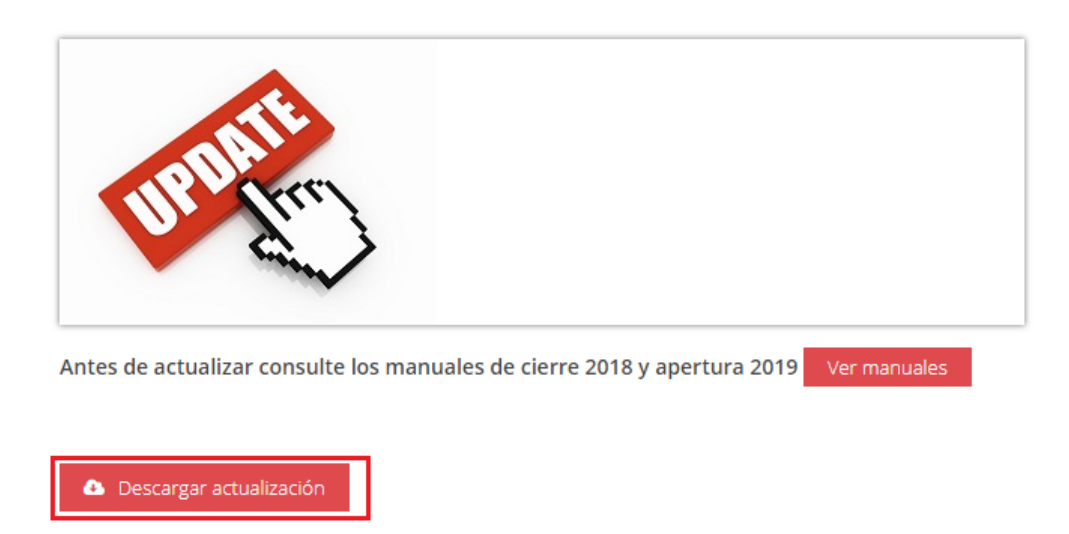

2. Descomprima el archivo descargado con *clic derecho*, en la opción *Extraer aquí* 

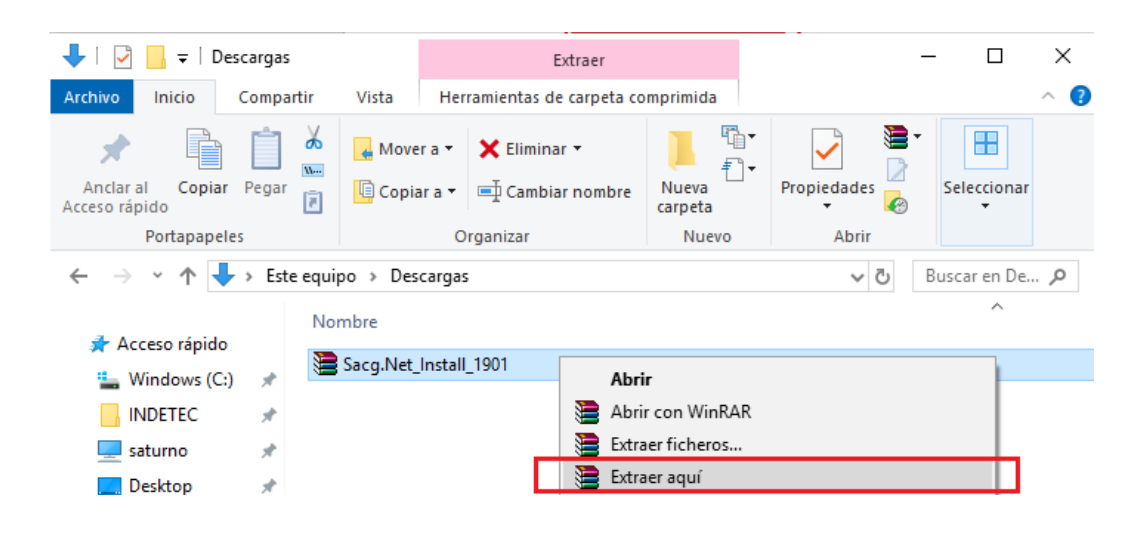

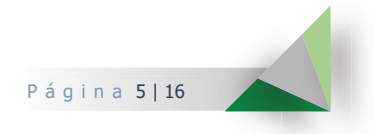

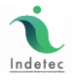

3. El archivo de tipo aplicación Sacg.Net\_Install\_1901.exe que se obtiene después de descomprimir, es el instalador Sacg.Net\_1.9.0.1, coloquelo dentro de la ruta "c:\Indetec" (puede moverlo o utilizar las opciones copiar y pegar). Enseguida y dé doble clic sobre él para iniciar la instalación.

SAACG.NET

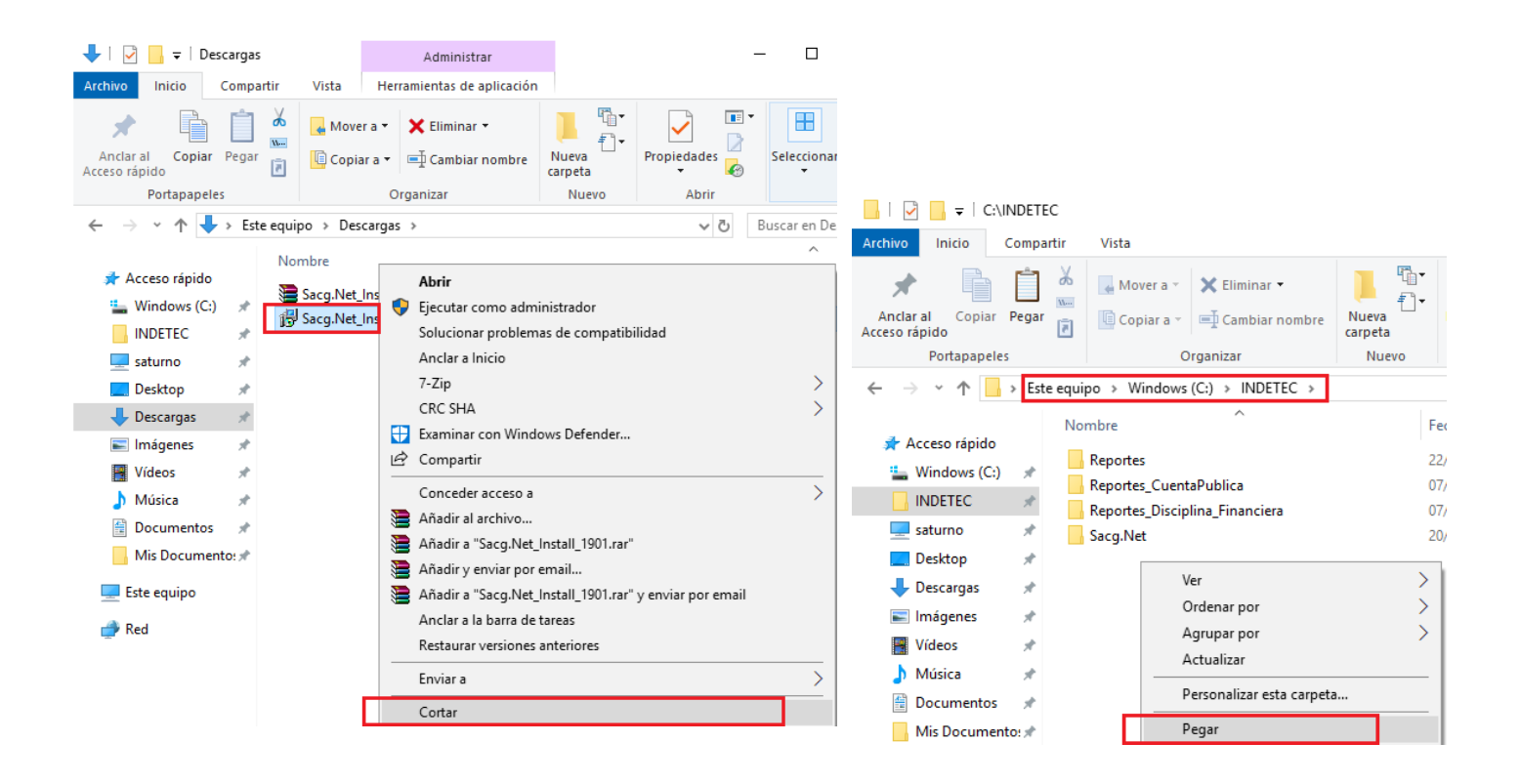

4. Se abre el instalador, se recomienda **NO** cambiar la ruta de instalación, dé clic en **Siguiente**.

| 🔂 Instalar - Sacg.Net versión 1.9.0.1                                                           | _        |        | ×     |
|-------------------------------------------------------------------------------------------------|----------|--------|-------|
| Seleccione la Carpeta de Destino<br>¿Dónde debe instalarse Sacg.Net?                            |          | ¢      |       |
| El programa instalará Sacg.Net en la siguiente carpeta.                                         |          |        |       |
| Para continuar, haga clic en Siguiente. Si desea seleccionar una carp<br>haga clic en Examinar. | eta dife | rente, |       |
| C:\Indetec\Sacg.Net                                                                             | Exa      | aminar |       |
|                                                                                                 |          |        |       |
|                                                                                                 |          |        |       |
|                                                                                                 |          |        |       |
| Se requieren al menos 318.6 MB de espacio libre en el disco.                                    |          |        |       |
| Siguier                                                                                         | nte >    | Cano   | celar |

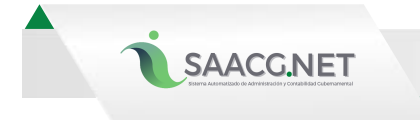

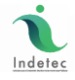

5. Aparecerá una pantalla de advertencia, solo se da clic en **Si**.

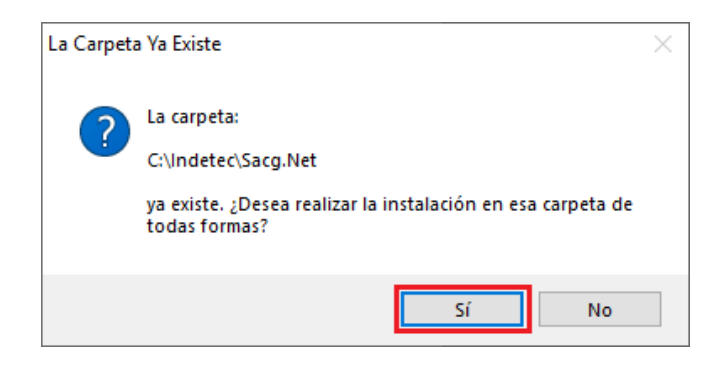

6. En esta nueva pantalla se recomienda **NO** modificar la información, dé clic en **Siguiente**.

| 🔀 Instalar - Sacg.Net versión 1.9.0.1                                                                                                    | _                   |                         | ×      |
|----------------------------------------------------------------------------------------------------|---------------------|-------------------------|--------|
| Seleccione la Carpeta del Menú Inicio<br>¿Dónde deben colocarse los accesos directos del programa?                                                                         |                     |                         | Ð      |
| El programa de instalación creará los accesos directos del p<br>siguiente carpeta del Menú Inicio.<br>Para continuar, haga dic en Siguiente. Si desea seleccionar una carp | orogram<br>Deta dis | ia en la<br>itinta, hag | ja     |
| dic en Examinar.<br>Sacg.Net                                                                                                    | Б                   | xaminar                 |        |
|                                                                                                    |                     |                         |        |
|                                                                                                    |                     |                         |        |
|                                                                                                    |                     |                         |        |
| No crear una carpeta en el Menú Inicio                                                                                                    |                     |                         |        |
| < Atrás Siguie                                                                                                    | nte >               | Car                     | ncelar |

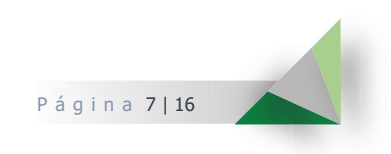

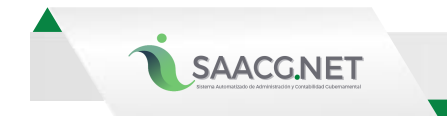

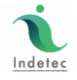

7. Dé clic en **Siguiente**.

| 🙀 Instalar - Sacg.Net versión 1.9.0.1                                                                     | _          |          | ×    |
|----------------------------------------------------------------------------------------------------|------------|----------|------|
| Seleccione las Tareas Adicionales<br>¿Qué tareas adicionales deben realizarse?                            |            | Ģ        |      |
| Seleccione las tareas adicionales que desea que se realicen durante<br>Sacg.Net y haga clic en Siguiente. | la instala | ición de |      |
| Iconos adicionales:                                                                                       |            |          |      |
| Crear un icono en el escritorio                                                                           |            |          |      |
| Crear un icono de Inicio Rápido                                                                           |            |          |      |
|                                                                                                    |            |          |      |
|                                                                                                    |            |          |      |
|                                                                                                    |            |          |      |
|                                                                                                    |            |          |      |
|                                                                                                    |            |          |      |
|                                                                                                    |            |          |      |
| Siguie                                                                                                    | nte >      | Cano     | elar |

8. Se muestra la pantalla donde se indican las tareas que se realizarán, dé clic en **Instalar**.

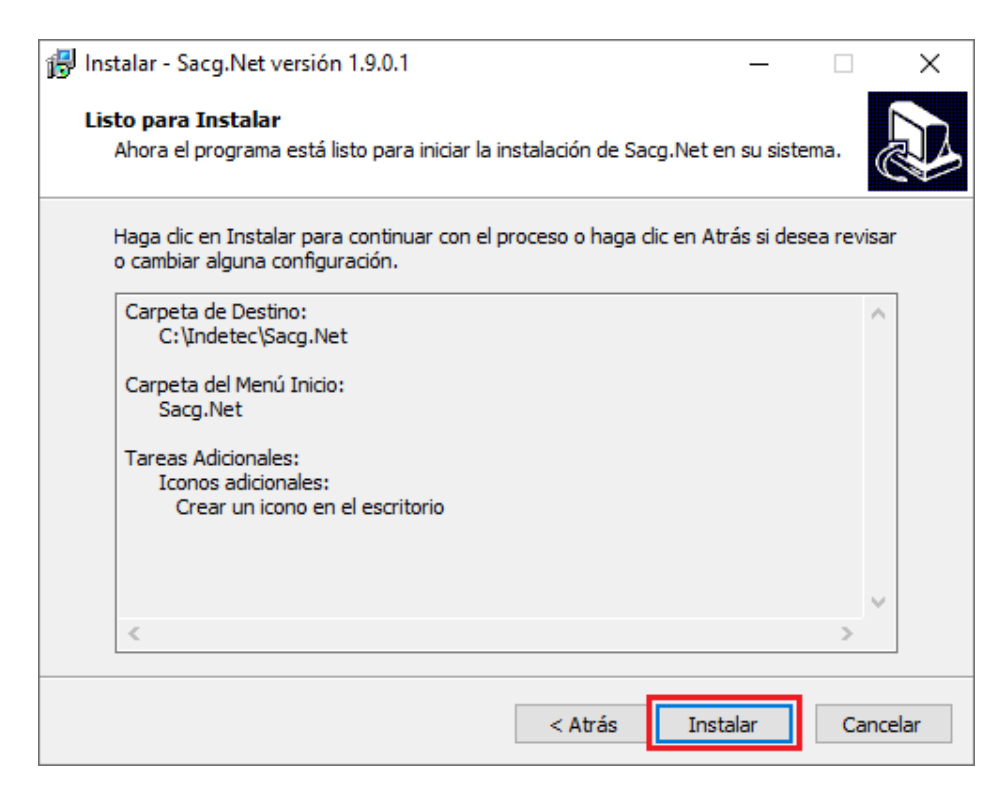

Página 8|16

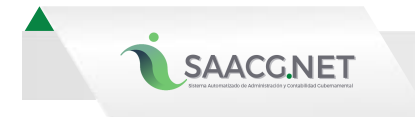

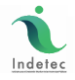

9. Una vez terminada la instalación dar clic en **Finalizar.** 

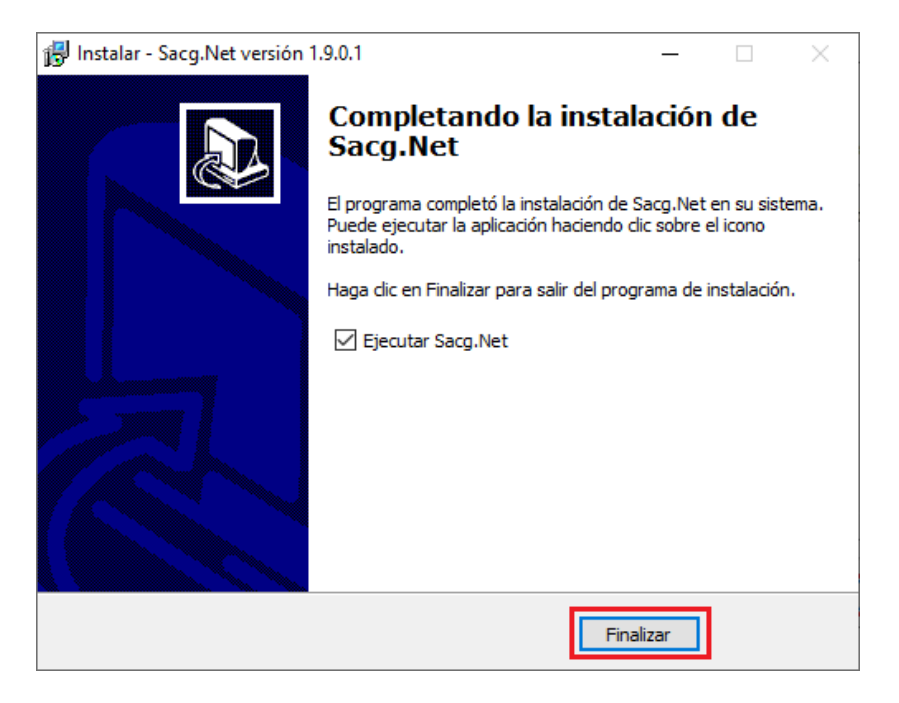

10. Al finalizar la instalación de la actualización 1.9.0.1, encontrará en el escritorio de su equipo 2 accesos al sistema SAACG.NET:

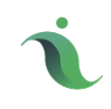

Sacg.Net

Que te permitirá abrir el ejercicio 2019 con la versión 1.9.0.1, y utilizarlo con la versión 1.9.0.1 o cualquier versión posterior.

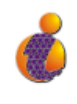

2018

Que te permitirá usar el ejercicio 2018 o cualquier ejercicio anterior con la versión 1.8.1.2

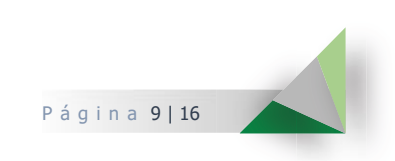

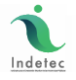

# Ingresar al ejercicio 2018 para seguir la captura de información o para reimprimir reportes con la versión 1812

Cuando el ejercicio 2018 haya sido actualizado a la versión 1.9.0.1 para efectos de la apertura del ejercicio, este ejercicio debe ser regresado a la versión aplicable al 2018 para que cualquier consulta de información se genere con los formatos aplicables al 2018. A este proceso se le denomina "Regresión de versión" al ejecutar la versión 1.8.1.2 y ejecutar los Scripts *Update, UpdateSPsVistas* y un tercer script se encarga de regresar la base de datos del 2018 a la versión 1.8.1.2.

A partir de este momento ya se podrá ingresar al ejercicio 2018 para terminar captura, reimprimir los reportes o hacer correcciones desde el acceso directo 2018 que está en el escritorio.

1- Ingresa a tu ejercicio 2018 desde el acceso directo 2018 que está en el escritorio.

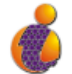

2- Ir al Menú Utilerías y se da clic en la opción Herramientas de Base de Datos.

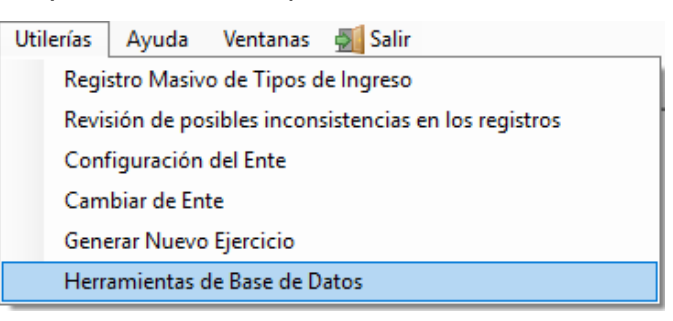

3- En la pantalla que se abrió se le da clic a **Ejecutar script.** 

SAACG.NET

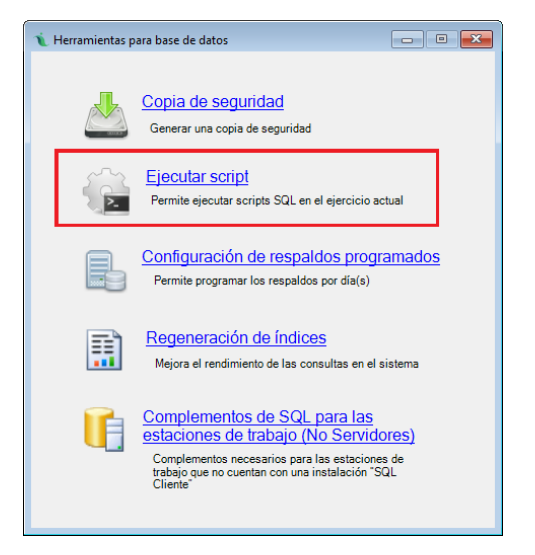

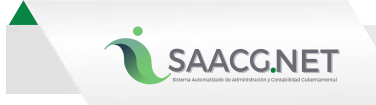

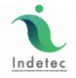

4- Después, en Ejecutar un Script en la base de datos se selecciona **Explorar**.

|   | 📜 Ejecutar un Script en la base de datos | - | × |
|---|------------------------------------------|---|---|
| [ | Archivo Script : Explorar                |   |   |
| l | ⊘ Ejecutar Script                        |   |   |
|   |                                          |   |   |
|   |                                          |   |   |
|   |                                          |   |   |
|   |                                          |   |   |

5- Se abrirá una pantalla donde se selecciona el archivo de nombre "Update" para posteriormente dar clic en **Abrir**.

| 🔪 Select file    |         |                                   |      |       |          |       |                   | ×      |
|------------------|---------|-----------------------------------|------|-------|----------|-------|-------------------|--------|
| ← → × ↑ 📙 «      | INDET   | EC > Sacg.Net_2018 > Scripts      | ~    | Ō     | Busc     | ar en | Scripts           | P      |
| Organizar 🔻 Nuev | a carpe | ta                                |      |       |          |       | == -              | ?      |
| 🔶 Descargas 🛛 🖈  | ^       | Nombre                            | Fec  | ha de | modifie  | ca    | Тіро              | Ti ^   |
| 📰 Imágenes 🖈     |         | ConceptoObra_MunicipiosPuebla.sql | 26/0 | 02/20 | 18 12:23 |       | Microsoft SQL Ser |        |
| 📑 Vídeos 🛛 🖈     |         | DownGrade190x_1811.sql            | 24/( | 01/20 | 19 09:53 | a     | Microsoft SQL Ser |        |
| 🁌 Música 🛛 🖈     |         | NewCC.sql                         | 26/0 | 02/20 | 18 12:23 |       | Microsoft SQL Ser |        |
| 🚆 Documentos 🖈   |         | sp_CreaBD_SACGAPP.sql             | 26/0 | 02/20 | 18 12:23 |       | Microsoft SQL Ser |        |
| Mis Documer 🖈    |         | sp_CreaBD_SACGSYS.sql             | 26/( | 02/20 | 18 12:23 |       | Microsoft SQL Ser |        |
| 1.9.0.1          |         | 📄 sp_CreaSPsVistas_SACGSYS.sql    | 26/0 | 02/20 | 18 12:23 |       | Microsoft SQL Ser |        |
| Queretaro        |         | 📳 Update.sql                      | 22/( | 01/20 | 19 12:44 |       | Microsoft SQL Ser |        |
| Queretaro        |         | Update_Campeche.sql               | 26/( | 02/20 | 18 12:23 |       | Microsoft SQL Ser |        |
| Recursos         |         | 📳 Update_Michoacan.sql            | 26/( | 02/20 | 18 12:23 |       | Microsoft SQL Ser |        |
| Zacatecas        |         | Update_Zacatecas.sql              | 26/0 | 02/20 | 18 12:23 |       | Microsoft SQL Ser |        |
| Este equipo      |         | 📳 Update2017_BajaCalifornia.sql   | 26/0 | 02/20 | 18 12:23 |       | Microsoft SQL Ser |        |
| - core eduipo    |         | Update2017_Campeche.sql           | 26/( | 02/20 | 18 12:23 |       | Microsoft SQL Ser | ~      |
| 鹶 Red            | ~ <     |                                   |      |       |          |       |                   | >      |
| N                | ombre:  |                                   |      | ~     | Exce     | l She | et(*.txt, *.sql)  | $\sim$ |
|                  |         | L                                 |      |       |          | Abri  | ir Cancelar       | ·      |

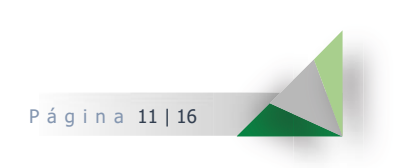

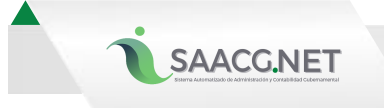

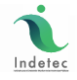

6- Una vez abierto el script se da clic en **Ejecutar Script.** 

| 🔪 Ejecutar un Script en la base de datos                                                                                                    | -         |         | × |
|----------------------------------------------------------------------------------------------------|-----------|---------|---|
| Archivo Script: 📴 Explorar                                                                                                    |           |         |   |
| C:\INDETEC\Sacg.Net_2018\Scripts\Update.sql                                                                                                    |           |         |   |
| Ejecutar Script                                                                                                    |           |         |   |
|                                                                                                    |           |         | ^ |
| - VERSION FINAL: 1.8.1.2                                                                                                    |           |         |   |
|                                                                                                    |           |         |   |
|                                                                                                    |           |         |   |
| -// Versión: 1.3.0.1                                                                                                    |           |         |   |
| -// Descripcion: Agrega nuevos Hegistros de Accesos para Permisos<br>-// nuevas onciones de menus                                                             |           |         |   |
| -// Fecha: 09.08.2013                                                                                                    |           |         |   |
| // Autor: Israel Medrano                                                                                                    |           |         |   |
|                                                                                                    |           |         |   |
| IF NOT EXISTS(SELECT * FROM tblPermiso WHERE NivelUsuariold = 1 AND Accessold = (SELECT Accessold FROM tblAccesso WHERE Descripcion = 'mnuRptAnaliticoPresupi | uestoEgre | esos')) | ~ |

7- Se abrirá una pantalla donde indica que el script fue ejecutado, se le clic en **Aceptar.** 

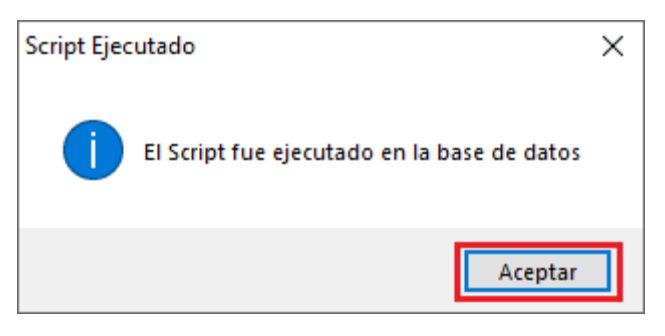

8- Se vuelve a seleccionar **Explorar.** 

| 📜 Ejecutar un Script en la base de datos                                                                                                    | -           |         | × |
|----------------------------------------------------------------------------------------------------|-------------|---------|---|
| Archivo Script                                                                                                    |             |         |   |
| C:\INDETEC\Sacg.Net_2018\Scripts\Update.sql                                                                                                    |             |         |   |
| C Ejecutar Script                                                                                                    |             |         |   |
|                                                                                                    |             |         | ^ |
| - VERSION FINAL: 1.8.1.2                                                                                                    |             |         |   |
|                                                                                                    |             |         |   |
|                                                                                                    |             |         |   |
| -// Versión: 1.3.0.1                                                                                                    |             |         |   |
| -// Descripcion. Agrega nuevos negrstos de Accesos para remisos<br>-// nuevas opciones de menus                                                          |             |         |   |
| -// Fecha: 09.08.2013<br>-// Autor: Israel Medrano                                                                                                    |             |         |   |
|                                                                                                    |             |         |   |
| INSERT INTO tblAcceso(Descripcion, SolicitarClave) VALUES(mnuRptAnaliticoPresupuestoEgresos', 0)                                                         |             |         |   |
| IF NOT EXISTS(SELECT * FROM tblPermiso WHERE NivelUsuariold = 1 AND Accesold = (SELECT Accesold FROM tblAcceso WHERE Descripcion = 'mnuRptAnaliticoPresu | puesto Egre | esos")) | ~ |

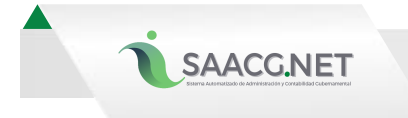

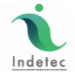

9- Se selecciona el archivo de nombre "UpdateSPsVistas" para después darle clic en Abrir.

| $\rightarrow$ $\wedge$ $\uparrow$ | « IN   | DETEC > Sacg.Net_2018 > Scripts | ✓ Ö Buscar e      | n Scripts          | Q      |
|-----------------------------------|--------|---------------------------------|-------------------|--------------------|--------|
| )rganizar 👻 Nu                    | eva ca | arpeta                          |                   | EE 🔻 🔲             | ?      |
| 🖊 Descargas 🕠                     | • ^    | Nombre                          | Fecha de modifica | Тіро               | Ta     |
| 📰 Imágenes 🗦                      | e i    | sp_CreaBD_SACGAPP.sql           | 26/02/2018 12:23  | Microsoft SQL Ser  |        |
| 🙀 Vídeos 🛛 🤉                      | e i i  | sp_CreaBD_SACGSYS.sql           | 26/02/2018 12:23  | Microsoft SQL Ser  |        |
| 👌 Música 🗦                        | e      | sp_CreaSPsVistas_SACGSYS.sql    | 26/02/2018 12:23  | Microsoft SQL Ser  |        |
| Documentos >                      | e 💷    | Update.sql                      | 22/01/2019 12:44  | Microsoft SQL Ser  |        |
| Mis Documer                       |        | Update_Campeche.sql             | 26/02/2018 12:23  | Microsoft SQL Ser  |        |
| 1001                              |        | Update_Michoacan.sql            | 26/02/2018 12:23  | Microsoft SQL Ser  |        |
| 1.9.0.1                           |        | Update_Zacatecas.sql            | 26/02/2018 12:23  | Microsoft SQL Ser  |        |
| Queretaro                         |        | 📳 Update2017_BajaCalifornia.sql | 26/02/2018 12:23  | Microsoft SQL Ser  |        |
| Recursos                          |        | Update2017_Campeche.sql         | 26/02/2018 12:23  | Microsoft SQL Ser  |        |
| Zacatecas                         |        | Update2017_Zacatecas.sql        | 26/02/2018 12:23  | Microsoft SQL Ser  |        |
| Ecte equino                       |        | UpdateSPsVistas.sql             | 24/01/2019 02:55  | Microsoft SQL Ser  |        |
| este equipo                       |        | UpdateSPsVistas_Ext.sql         | 16/05/2018 04:30  | Microsoft SQL Ser  |        |
| 🎐 Red                             | ~      | <                               |                   |                    | >      |
|                                   | Nom    | ore: UpdateSPsVistas.sql        | ✓ Excel Sł        | ieet(*.txt, *.sql) | $\sim$ |
|                                   |        |                                 |                   |                    | _      |

10- Se selecciona **Ejecutar Script.** 

| i Ejecutar un Script en la base de datos            | - | × |
|-----------------------------------------------------|---|---|
| Archivo Script : 🔀 Explorar                         |   |   |
| C:\NDETEC\Sacg.Net_2018\Scripts\UpdateSPsVistas.sql |   |   |
| Securar Script                                      |   |   |
| * Versión: 1.8.1.0                                  |   | ^ |
| - * PARAMETROS DE ENTRADA: Cuenta                   |   |   |
| - PARAMETROS DE SALIDA:                             |   |   |
|                                                     |   |   |
| CREATE FUNCTION [dbo] [fn_RepCatalogoCuentaConac]   |   |   |
| (@CUENTA VARCHAR(255)<br>)                          |   |   |
| RETURNS VARCHAR(255)                                |   |   |
| AS<br>BEGIN                                         |   |   |
| DECLARE<br>ØMPErter VARCHAR/265                     |   |   |
| @strValorVARCHAR(6),                                |   |   |
| @intBand int-,<br>@Cuerts VAPCHAB(255)              |   |   |
| et @strates="                                       |   |   |
| Set @intBand = 1<br>SET @Cuenta="3200"              |   | ~ |

11- Se da clic en **Aceptar** en la pantalla que indica la correcta ejecución del script.

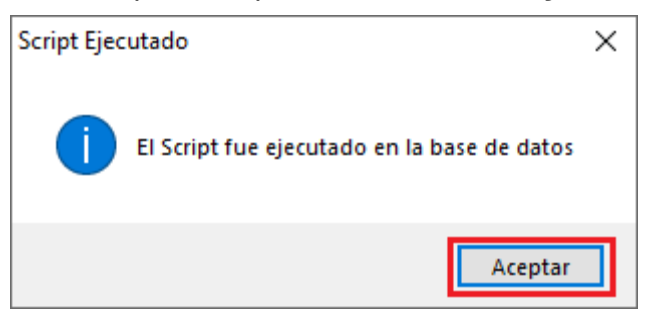

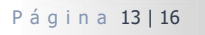

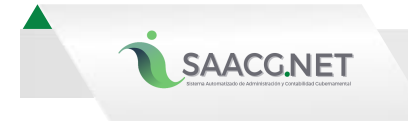

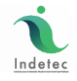

12- Se da clic por tercera vez al botón **Explorar.** 

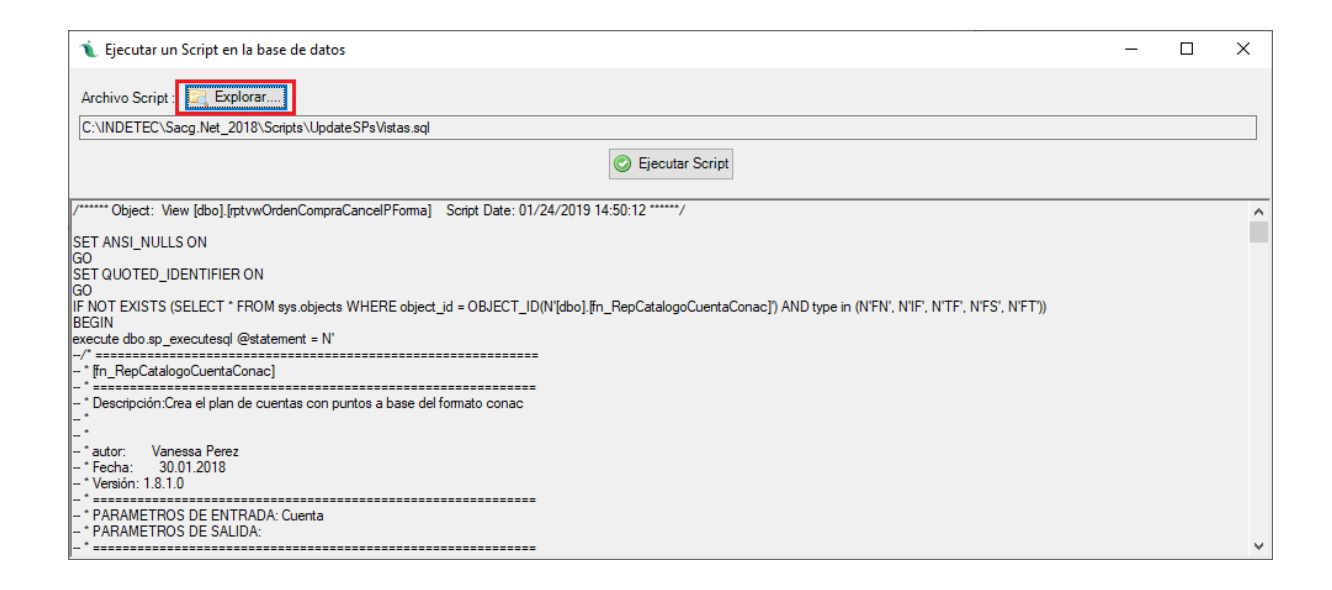

13- Se selecciona el archivo de nombre DownGrade190x\_1811 y se da clic en **Abrir.** 

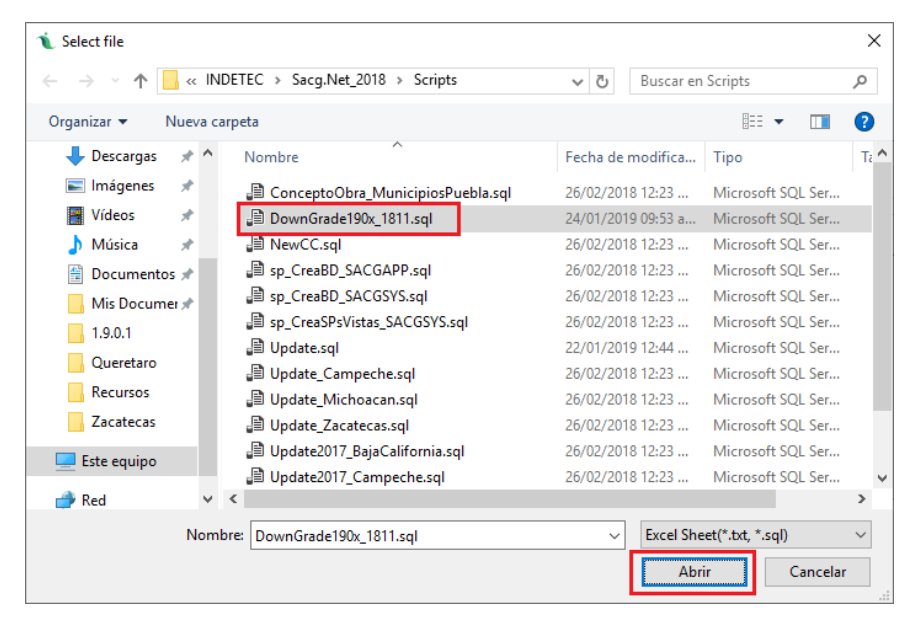

Página 14 | 16

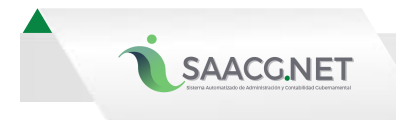

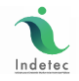

14- Se selecciona **Ejecutar Script.** 

| 1 Ejecutar un Script en la base de datos                                                                                 | - | × |
|----------------------------------------------------------------------------------------------------|---|---|
| Archivo Script : 📴 Explorar                                                                                              |   |   |
| C:\INDETEC\Sacg.Net_2018\Scripts\DownGrade190x_1811.sql                                                                  |   |   |
| Signature Script                                                                                                    |   |   |
|                                                                                                    |   | ^ |
| DOWNGRADE 1.9.0.0/1> 1.8.1.1                                                                                             |   |   |
|                                                                                                    |   |   |
|                                                                                                    |   |   |
|                                                                                                    |   |   |
|                                                                                                    |   |   |
| // Descripción: Inserta los registros de la tabla tb/Tipo/ngresoDestino                                                  |   |   |
| -// hecha: 1/.11.2016<br>-// Autor: Vanessa Perez                                                                        |   |   |
|                                                                                                    |   |   |
| IF NOT EXISTS (SELECT * FROM sys.objects WHERE object_id = OBJECT_ID(N'[dbo].tblTipoIngresoDestino]) AND type in (N'U')) |   |   |
| IDECAIN<br>CREATE TABLE [dbo].tblTipoIngresoDestino](                                                                    |   |   |
| [TipoIngresoDestrinoID] [varchar](2) NOT NULL,<br>[Nombre] [varchar](250) NOT NULL,                                      |   | ~ |

15- Se da clic en **Aceptar** en la pantalla que indica: el Script fue ejecutado en la base de datos.

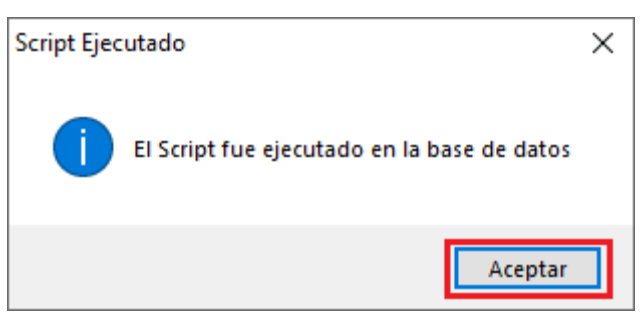

- 16- Este tercer script se encarga de regresar la base de datos del 2018 a la versión 1.8.1.2.
- 17- A partir de este momento ya se podrá ingresar al ejercicio 2018 para terminar captura, reimprimir los reportes o hacer correcciones desde el acceso directo 2018 a que está en el escritorio.

#### Notas:

- El paso anterior permitirá visualizar e emitir Cuenta Pública, Estados Financieros y Reportes Presupuestales conservando la vista y formulación normativa vigente hasta 2018.
- Utilice esta versión 1.8.1.2 con este procedimiento, para cualquier ejercicio 2018 o anterior que haya sido actualizado a la versión 1.9.0.1.
- La ejecución de Scripts con la versión 1.8.1.2 solamente se lleva a cabo la primera vez que se ingresa al ejercicio 2018, posterior a haber instalado la versión 1.9.0.1 y 1.8.1.2.

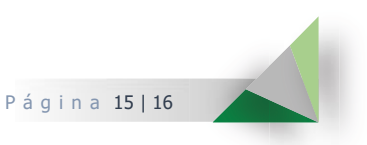

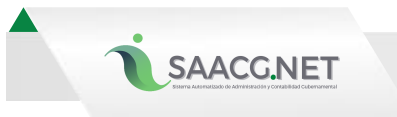

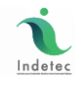

### Gracias por su atención

Instituto para el Desarrollo Técnico de las Haciendas Públicas

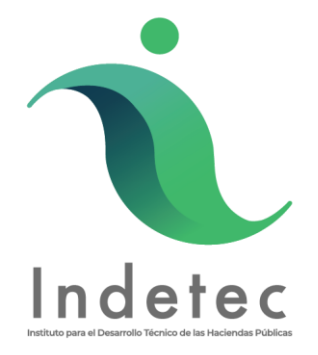

GRH/LMV, febrero del 2019

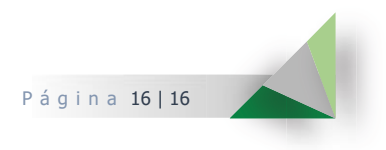